## **Using Job Hunting Reports**

Job Hunting Reports are records filled with valuable information on various company's recruitment processes left by past students who have finished job hunting. Insider information on the selection screenings, what kind of questions that appear on the written tests, what kind of questions that are asked in interviews, etc. is available for you to access to help you with your own job hunting.

Some records also include the student's contact information such as telephone numbers and e-mail addresses. As such, you can get in contact with them directly to request visits or ask for advice. We currently have 400 entries on record, so make good use of this resource!

## Words of Caution:

- · The use of personal information for purposes other than job hunting is strictly prohibited.
- · Sharing this information with friends and other third parties, both inside and outside APU, is strictly prohibited.

## How to view Job Hunting Reports

1. Click on the "Campusmate Web (APU)" link in the right-hand menu of Campus Terminal.

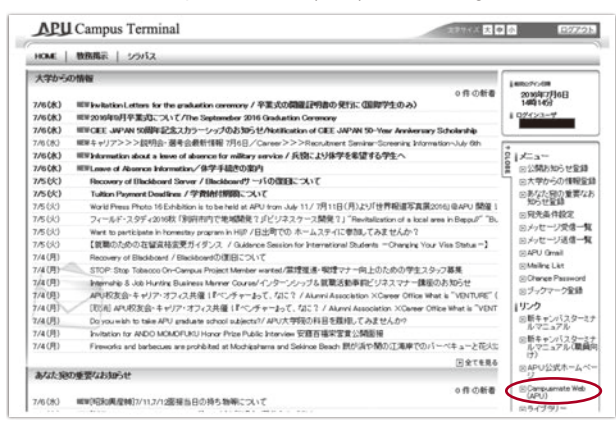

2. Log in using your APU user ID and password.

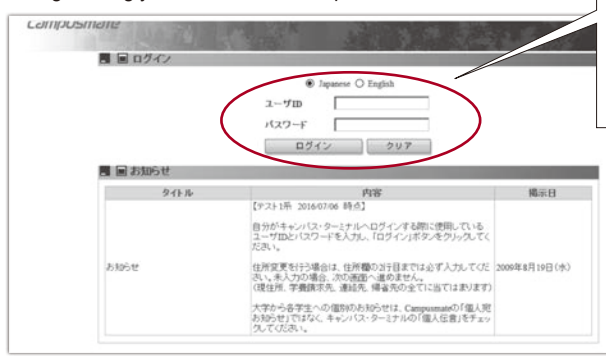

Enter your own APU user ID and password to log in.

If you select English at this point, the display language will switch to English .

3. Select "Job Hunting Report " in the menu on the left.

| <ul> <li>教院メニュー</li> <li>環境会談</li> </ul> | ■ ■ 個人宛お知らせ                                                        |                                                                                                    |                                                                                                    |     |    |  |  |  |
|------------------------------------------|--------------------------------------------------------------------|----------------------------------------------------------------------------------------------------|----------------------------------------------------------------------------------------------------|-----|----|--|--|--|
| [使用期間外]学师分野<br>中国                        | メッセージはありません。                                                       |                                                                                                    |                                                                                                    |     |    |  |  |  |
| 子祖分野/Specialization<br>第12<br>式通知会       | n na ನಿರ್ದಾರ<br>ಗ್ರಾ. ಸ್ವಾ. ಸಿ. ಸಿ. ಸಿ. ಸಿ. ಸಿ. ಸಿ. ಸಿ. ಸಿ. ಸಿ. ಸಿ |                                                                                                    |                                                                                                    |     |    |  |  |  |
| 住所粮会·宜更                                  | タイトル                                                               |                                                                                                    | 内容                                                                                                    | 國家日 | ١, |  |  |  |
| <ul> <li>就能メニュー</li> </ul>               |                                                                    | 【デスト1升 2016/07/06 時点                                                                                                    | 【テスト1所 2016/07/06 時点】                                                                                                    |     |    |  |  |  |
| 11日からせ                                   |                                                                    | 自分がキャンパス・ターミナルヘログインする際に使用している コーザロンパスワードル入力し、「ログインボないがかしないで                                                                                                    |                                                                                                    |     |    |  |  |  |
| 上市市地区市                                   |                                                                    | CEBU.                                                                                                    |                                                                                                    |     |    |  |  |  |
| 122-222100000                            | お知らせ                                                               | 住所変更を行う場合は、住所                                                                                                    | 2009年8月19日(木)                                                                                                    | *   |    |  |  |  |
| インキャンパス・リッルー<br>ディング等イベント情報              | 同 同 対象に関するお知らせ                                                     | tion of the second second seco | and the second second sec |     |    |  |  |  |
| 紅靴活動報告情報快用                               | 新着お知らせ                                                             | 新華イベント情報                                                                                                    | 新華インターンシップ様                                                                                                    | 142 |    |  |  |  |
| 通路希望·采融合数                                |                                                                    |                                                                                                    |                                                                                                    |     |    |  |  |  |
| (使用約55%)起題と言葉)<br>報告告書書                  |                                                                    |                                                                                                    |                                                                                                    |     |    |  |  |  |
| 内学·道路决定管线                                |                                                                    |                                                                                                    |                                                                                                    |     |    |  |  |  |
| 法人徒党                                     |                                                                    |                                                                                                    |                                                                                                    |     |    |  |  |  |
| . 共通メニュー                                 |                                                                    |                                                                                                    |                                                                                                    |     |    |  |  |  |
| 保護者用ログインパス<br>フード国家                      |                                                                    |                                                                                                    |                                                                                                    |     |    |  |  |  |
| ● 健康管理メニュー                               |                                                                    |                                                                                                    |                                                                                                    |     |    |  |  |  |

4. Enter your search terms and click "Search".

| CƏMP<br>國就職活動報<br><sup>後本条件入力</sup><br><sup>月</sup> 点 | 215ma1<br>2:情報段<br><sup>2015</sup> a | 12<br>* 13.19222<br>тек 200649.0 Ло ж.2.7.22 | 07年3月守寨仍備会は 200    | A default v<br>enter a diff<br>blank, it wi | value is entered in th<br>ferent value manually<br>Il search for informati | e "Acade<br>/ if you w<br>ion acros | emic Year" field. You can<br>ish. If you leave this field<br>is all academic years. |  |
|-------------------------------------------------------|--------------------------------------|----------------------------------------------|--------------------|---------------------------------------------|----------------------------------------------------------------------------|-------------------------------------|-------------------------------------------------------------------------------------|--|
|                                                       | 件通                                   |                                              |                    |                                             |                                                                            |                                     |                                                                                     |  |
| 7部<br>同金て環境                                           |                                      | □ 7ジ7大干津学部                                   | アジア大平洋マネジメ<br>ン大学部 | □ INCRE#S                                   | □ アジア太平洋研究科博 □ 総<br>士前規律程 士律程                                              | 客管理研究科信                             |                                                                                     |  |
| 日金でクリア                                                | 2.0                                  | □ 757大于油研究科博<br>士律問題報                        |                    |                                             |                                                                            |                                     |                                                                                     |  |
|                                                       | 建石                                   |                                              |                    |                                             | /                                                                          | í.,                                 |                                                                                     |  |
| 1251                                                  |                                      |                                              |                    |                                             | You can search for your preferred "Industry" and                           |                                     |                                                                                     |  |
| 00+1-0091                                             | 0301 0394                            |                                              |                    |                                             |                                                                            | "Com                                | pany Name".                                                                         |  |
| 莱程                                                    | × ·                                  |                                              |                    |                                             |                                                                            |                                     |                                                                                     |  |
| 全業名                                                   |                                      |                                              |                    |                                             |                                                                            |                                     |                                                                                     |  |
| #8/10                                                 | (エントリー内容、セミナー内容、試験内容、重複内容から検索)       |                                              |                    |                                             | (御分~~教)                                                                    |                                     |                                                                                     |  |
| 後常条件を入力し                                              | てください。                               |                                              |                    |                                             |                                                                            |                                     |                                                                                     |  |
| 1 R0                                                  |                                      |                                              |                    |                                             | クリア ● 検:                                                                   | R                                   |                                                                                     |  |

5. Job hunting information items matching your search terms will appear. Click "Select" to open the page with details of the company and the student who was selected.

| 建訳  | 280        | <b>企業</b> 名          | 718                | 1120 | 004-000    | 3641    | Lunting Reports on a RDE   |
|-----|------------|----------------------|--------------------|------|------------|---------|----------------------------|
| 素択  | 2016/07/05 | 三菱UFJモルガン・スタンレー証券(時) | CPEERTS .          | 男性   | 10th       |         | Fidining Reports as a PDF. |
| 素択の | 2016/07/04 | (W)2#9               | 7577大平洋学部          | 女性   | (D)1       |         |                            |
| 観   | 2016/07/04 | ステート・ストリート信託銀行(株)    | WEETS .            | 男性   | 009        |         |                            |
| łR. | 2016/07/04 | デロイトトーマンコンサルティング(株)  | 7527大平洋学部          | 界性   | 0011       |         |                            |
| 1R. | 2016/07/04 | 第2年余葉(特)             | 7927太平洋学部          | 女性   | <b>B</b> 2 |         |                            |
| ŧR. | 2016/07/04 | 日本アイ・ビー・エム(種)        | DREETS             | 女性   | 0011       |         |                            |
| 訳   | 2016/07/04 | 日本生命(案映(和))          | アジア太平洋学部           | 女性   | IIIn .     | - X - 1 |                            |
| 訳。  | 2016/07/04 | ヒルトン東京               | アジア大平洋学部           | 女性   | 0011       |         |                            |
| 訳。  | 2016/07/04 | (株)プリンスボタル           | 7527大平洋学部          | 女性   | <b>D</b> 1 | ×       |                            |
| 訳   | 2016/06/28 | 〈妹〉エフ・ティー・シーネテル視覚    | 757大平洋学部           | 男性   | (Bh        |         |                            |
|     |            |                      |                    |      |            | ~       |                            |
|     |            |                      | West of the second |      |            |         |                            |

6. The page with details of the company and the student who was selected will open. Scroll to the bottom of the page to open the attached PDF file to view the selection screening details, contacts, etc.

| Compos                                                                     | mane                              | 07122-161                                                                                                    |   |                                                                                                    |
|----------------------------------------------------------------------------|-----------------------------------|----------------------------------------------------------------------------------------------------|---|----------------------------------------------------------------------------------------------------|
| 國就戰活動報告詳                                                                   | 10 11-19-2X                       |                                                                                                    |   |                                                                                                    |
| 学生物相<br>平理参考<br>氏名<br>所属<br>1131<br>13小-13月<br>13時                         | andara<br>म्य<br>क्रम             | If the author has consented to the release of their personal details, their student number and name will appear here. | ] | Scroll down to find an attachment<br>(PDF file) titled <i>Job Hunting Reports.</i><br>Here you can view selection screening |
| 教师日                                                                        | 3016-07-05                        |                                                                                                    |   | details, contacts, etc.                                                                                                    |
| 平成<br>エントリー中語<br>セミナー中語<br>起動中語<br>最新作語<br>最新作語<br>最新作語<br>建築先<br>技術向けアドバス | 2009 B INS 20172-46-53(125.4      |                                                                                                    |   |                                                                                                    |
| <b>□</b> #0                                                                | 活行波祥<br>活動ファイル<br>務記事項・その他<br>(得考 | 三副: 花田前一之文人一日章 pri                                                                                                    | 1 | ×                                                                                                    |

7. Make good use of the Job Hunting Reports!

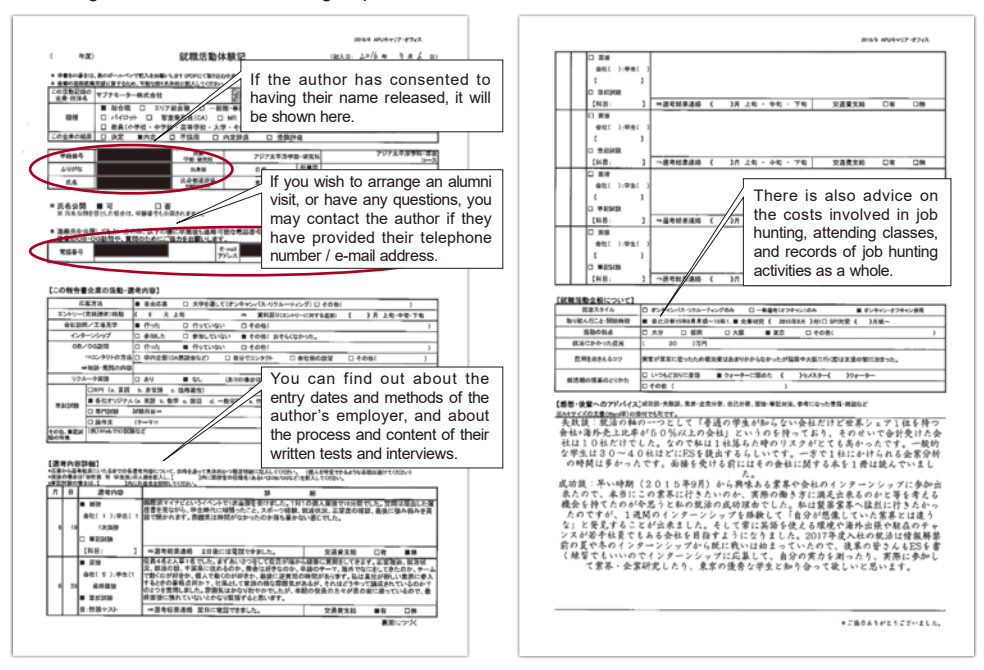